## Памятка по временному трудоустройству несовершеннолетних граждан в возрасте от 14 до 18 лет

1. Подача работодателем вакансии на Единой цифровой платформе в сфере занятости и трудовых отношений «Работа в России» (наименование профессии совпадает с указанным в Договоре) - заранее, за несколько дней до фактического трудоустройства и подачи заявления кандидатом.

2.Подача кандидатом заявления на сайте "Работа в России" - (вход в систему по логину и паролю от Госуслуг) не ранее дня размещения вакансии работодателем (для впервые работающих -заранее - не в день трудоустройства, для дорабатывающих - не ранее следующего дня после окончания трудоустройства). Слишком рано заявление подавать не надо.

Инструкция по подаче заявления подробно описана в Приложении №2.

В заявлении в разделе **"Резюме"** обязательно прикреплять одобренное модератором резюме. Как заполнить резюме описано в Приложении №1.

Несовершеннолетние также обязательно проходят профориентацию (согласно памятке по профориентации - приложение №3)

3.Работодатель обязательно информирует специалиста Центра занятости ( по телефону(3466) 43-87-14, по электронной почте), о том, что подросток подал заявление, его ФИО, наименование профессии. Информация необходима чтобынайтизаявление на портале "Работа в России", зарегистрировать и выдать направление на трудоустройство.

4. Специалист Центра Занятости после регистрации кандидата направляет работодателю по электронной почте:

-заявление о предоставлении государственной услуги в области содействия занятости населения для подростка (кандидат в нем только расписывается, возвращаете в оригинале),

- направление на трудоустройство,

-опросный лист.

5.Заполненное направление вместе с копией приказа и копией трудового договора, оригинал заявления о предоставлении государственной услуги в области содействия занятости населения, опросный листработодатель передает в Центр Занятости (кабинет № 10)в течении 5 рабочих дней с момента трудоустройства.

6. Не позднее дня, следующего за днем трудоустройства Работодатель подает сведения в Пенсионный фонд о приеме. Соответственно, не позднее дня, следующего за днем издания приказа об увольнении, Работодатель подает сведения в Пенсионный фонд об увольнении.

По всем вопросам обращаться в КУ «Нижневартовский центр занятости населения»

| Инспектор отдела                 | Степанова Олеся Юрьевна                            |
|----------------------------------|----------------------------------------------------|
| реализации региональных программ | Тел.: (3466) 43-87-14                              |
| Начальник отдела                 | Береснева Екатерина Александровна                  |
| реализации региональных программ | Тел.: (3466) 43-87-14                              |
| Заместитель директора            | Прокудина Олеся Олеговна<br>Тел.: (3466) 43-83-84. |

## Создание резюме.

1. Войдите на сайт «Работа России» (**www.trudvsem.ru**)с использованием подтвержденной учетной записи Госуслуги (ЕСИА).

| ellau 🗴 💠 Pydote Paccen Obuspoccellace X 🔸                                        |                                                                              |
|-----------------------------------------------------------------------------------|------------------------------------------------------------------------------|
| РВР тестовий Михневертоскийц. • Все задани - СЗН                                  |                                                                              |
| Все сервисы • Поиск работы Поиск работников РАБОТА РОССИИ Соиснателю Работодателю | <ul> <li>Ханты-Мансийский автономный округ - Югра</li> <li>Войти.</li> </ul> |
| truitisen ru                                                                      |                                                                              |

| Зход                                                              |                                                                           |
|-------------------------------------------------------------------|---------------------------------------------------------------------------|
| Для сонскателей Для работодателей                                 |                                                                           |
| Вход в личный кабинет соискателя                                  | Войдя на портал, вы сможете:                                              |
| Войти через портал «Госуслуги»                                    | Нокать работу<br>Вакански от проверенных работодателей                    |
| Нет регистрации на Госуслугах? Зарегистрироваться                 | В Разместить резюме<br>Составите начественное резюме, чтобы быстрее найти |
| Входа на портал, вы соглашаетесь на обработку персональных данных | работу                                                                    |

2. На главной странице личного кабинета во вкладке «Мои резюме» нажмите пункт «Добавить резюме». Страница создания резюме откроется в новой вкладке.

| ×                           | 💠 Личный каблонт соном | x sees    | +                                                           |             |            |                                          |
|-----------------------------|------------------------|-----------|-------------------------------------------------------------|-------------|------------|------------------------------------------|
| C # trudvsem.na/suth        | /candidate/            |           |                                                             |             |            |                                          |
| Hyctorposan 😧 PSP recrossed | averaptoport q         | 🤣 Box Say | prin - C3H                                                  |             |            |                                          |
| Все серенсы - М             | юн резюме - Откл       | чки и пр  | иглашения Поиск работы                                      | • Ханты-Ман | спінский а | втономный округ - Югра                   |
| РАБОТА                      | Списак маих резюме     |           |                                                             |             | ~          |                                          |
| России                      | Добавить резюме ┥      |           |                                                             |             | <u></u>    | по названию вакансии                     |
|                             | Шаблоны резюме         |           |                                                             |             |            |                                          |
| Мои ка<br>Уведомл<br>Резюме | бинет<br>пения и соб   | быти      | Я <ul> <li>Заявления</li> <li>Избранные вакански</li> </ul> | 1           | E          |                                          |
| () hpochor                  | on bearone             |           | √ Noopennise sevencem                                       | 0           | 1          |                                          |
| 🖾 Отклики                   | и приглашения          | 0         | 🖾 Автопоиски                                                | 0           |            | IT ANY DAVID FOR STATES                  |
| 🖂 Жалобы                    | и сообщения            | 0         |                                                             |             |            | Встать на учет<br>по безработице         |
| Создать резно               |                        |           |                                                             |             | Подат      | ь заявление на выплату<br>по безработице |

3. Заполните резюме, обращая внимание на обязательные для заполнения пункты, отмеченные \*.

"Желаемая должность"и "Профессия" должны соответствовать профессии, на которую будет осуществлено трудоустройство.

"Сфера деятельности" - Работы, не требующие квалификации.

| оме                                                                                                    |
|----------------------------------------------------------------------------------------------------|
| ация                                                                                                    |
| зан<br>тения: 01.01.2006<br>Будет отображаться как заголовок<br>вашего резюме                                                                                                    |
| <ul> <li>Начните веодить название профессии,<br/>и система подскажет вам подходящие<br/>варианты из общероссийского<br/>классификатора. Например: старщий<br/>механик.</li> </ul> |
| цим                                                                                                    |
|                                                                                                    |

В контактной информации заполнить все пункты, кроме Skype.

| Контактная           | информация                                            |                                                                                                   |
|----------------------|-------------------------------------------------------|---------------------------------------------------------------------------------------------------|
| Регион               |                                                       |                                                                                                   |
| Ханты-Мансийский ав  | гономный округ - Югра 🔹                               | Выберите регион и населённый пункт.<br>в котором вы сейчас проживаете.                            |
| Населенный пункт     |                                                       |                                                                                                   |
| Ханты-Мансийский авт | гономный округ - Югра, г 💌                            |                                                                                                   |
| Телефон              |                                                       |                                                                                                   |
| +7(123) 456-78-99    | <ul> <li>Лучше звонить мне по<br/>телефону</li> </ul> | Выберите наиболее удобный вариант –<br>это позволит работодителям<br>оперативно связаться с вами. |
| Email *              |                                                       |                                                                                                   |
| lskfjf@mail.ru       | <ul> <li>Лучше написать мне<br/>письмо</li> </ul>     |                                                                                                   |
| Skype                |                                                       |                                                                                                   |
|                      | <ul> <li>Лучше связаться по<br/>Skype</li> </ul>      |                                                                                                   |

Опыт работы **HE УКАЗЫВАЕМ**, чтобы в дальнейшем данное резюме, одобренное модератором, можно было использовать многократно.

Ключевые навыки - НЕОБЯЗАТЕЛЬНО для заполнения.

| Опыт работы                                                                                       |                         |                                        |
|---------------------------------------------------------------------------------------------------|-------------------------|----------------------------------------|
| С Есть опыт работы                                                                                |                         |                                        |
| Ключевые навыки                                                                                   | 6                       |                                        |
| Выберите навыки, которыми обладаете. Есл                                                          | и нужного вам навыка не | т в словаре, вы можете добавить его. Д |
| этого введите в строке поиска необходимый<br>Выберите навык                                       | й вам навык.            |                                        |
| этого введите в строке поиска необходимый<br>Выберите навык<br>Выберите навык                     | й вам навык.            |                                        |
| этого введите в строке поиска необходимый<br>Выберите навык<br>Выберите навык<br>Пройденные тесты | й вам навык.<br>•       |                                        |

В разделе "Образование" в поле Учебное заведение **вручную** введите наименование школы (или др. уч.заведения), где обучаются на данный момент (например "МБОУ Средняя школа №42"), после нажать на "Добавить".

|                                         | Образование                                                     |
|-----------------------------------------|-----------------------------------------------------------------|
|                                         | Образование                                                     |
| При обучении<br>в школе не<br>указываем | Выберите значение                                               |
|                                         | Учебное заведение                                               |
| Набираем                                | Начните печатать запрос для поиска                              |
| наименование                            | Муниципальное вюджетное общеобразовательное учреждение. Средняя |
| вручную                                 | Добавить                                                        |

Заполнить поле "Год окончания обучения" (указать планируемый год ОКОНЧАНИЯ УЧЕБНОГО ЗАВЕДЕНИЯ). В поле "Факультет" вводим вручную "обучаюсь по настоящее время".

| Образование           |                      |                                                                     |
|-----------------------|----------------------|---------------------------------------------------------------------|
| Образование           |                      |                                                                     |
| Выберите значение     |                      | •                                                                   |
| Учебное заведение     |                      |                                                                     |
| Муниципальное бюджети | юе общеобразовательн | •                                                                   |
| Факультет             |                      |                                                                     |
| обучаюсь по настоящее | время                |                                                                     |
| Год окончания обучени | R                    |                                                                     |
| 2024                  |                      | Если вы еще учитесь, то выберите<br>планяруемый год выпуска.        |
| Название дипломной р  | аботы                |                                                                     |
| Вредите тенст         |                      | Подробное описание вацего<br>образования, информация о              |
| Квалификация по дипл  | ому                  | поможет работодателю узнать болы<br>о ваших профессиональных интере |
| Ввадите тенст         |                      |                                                                     |
| Специальность по дипл | ому                  |                                                                     |
| Выберите значение     |                      | •                                                                   |
|                       |                      |                                                                     |
| Серия пиплома         | Номер диплома        |                                                                     |
| Coprin Minimoria      |                      |                                                                     |
|                       | [                    | подтверждает вашу квалификацию                                      |

В разделе "Пожелания к вакансии" указать график работы - неполный день и Тип занятости - временная.

| Пожелания н            | вакансии        |                                                                    |
|------------------------|-----------------|--------------------------------------------------------------------|
| График работы *        |                 |                                                                    |
| Полный день            | Вахтовый метод  | Выберити подходящий ван график<br>паботы. Можер ответить несколько |
| Сменный график         | П Гибкий график | вариантов                                                          |
| 🛃 Неполный день        | Ненормированный |                                                                    |
| Тип занятости *        |                 |                                                                    |
| Полная занятость       | Сезонная        |                                                                    |
| 🔘 Частичная            | 🔘 Стажировка    |                                                                    |
| • Временная            | 🔘 Удаленная     |                                                                    |
| Готовность к переобуч  | ению            |                                                                    |
| 🗌 Готов к переобучению |                 |                                                                    |

Разделы: дополнительное образование, свидетельства и сертификаты, иные документы, социальное положение, переезд, рекомендации, конкурсы и движения являются **необязательными** для заполнения.

|                              | Русский                                                                                                    | Родной             | • X         |
|------------------------------|----------------------------------------------------------------------------------------------------|--------------------|-------------|
|                              | + Добавить язык                                                                                                    |                    |             |
|                              | Социальное                                                                                                    | положение          |             |
|                              | Семейное положение                                                                                                    | е Наличие детей    |             |
|                              | Выберите значение •                                                                                                    | нет детей          | •           |
|                              | Наличие жилья                                                                                                    |                    |             |
|                              | не нужно жилье                                                                                                    |                    | •           |
|                              | Социально-незащищ                                                                                                    | енная группа       |             |
| Три желании<br>можно указать | Несовершеннолетние                                                                                                    | работники          | •           |
|                              | Дополнительное образован                                                                                                    | ие Свидетельства и | сертификаты |
|                              | Рекомендации Конкурсы                                                                                                    | я и движения       |             |
| -                            | Comparison and a second second s | Concernment of     |             |

После заполнения информации в обязательных разделах нажатьна "Сохранить и опубликовать". Резюме будет отправлено на модерацию.

До окончания модерации оно будет находиться в статусе "Ожидает модерации". Модерация резюме занимает не более 1 рабочего дня. После успешной проверки статус изменится на "Одобрено", и резюме станет доступно для прикрепления к Заявлению по поиску подходящей работы.

**Примечание**: Резюме после успешной подачи заявления, не удалять. Оно понадобится в дальнейшем (в следующем месяце не нужно будет ждать одобрения резюме, и можно будет сразу подать заявление).

## Подача заявления.

1. Войдите на портал «Работа России» (**www.trudvsem.ru**) с использованием подтвержденной учетной записи Госуслуги (ЕСИА).

| Тайли 🗴 💠 Рибота Рассии Общироссийски 🗴 🕂                         |                                                                          |
|-------------------------------------------------------------------|--------------------------------------------------------------------------|
| C      trudvsemzu                                                 |                                                                          |
| 🔊 РВР тестовый 📓 Михоневартосскій ц 💠 Все задачи - СЗМ            |                                                                          |
| Все сервисы • Поиск работы Поиск работников                       | <ul> <li>Ханты-Мансийский автономный округ - Югра - Э] Войти.</li> </ul> |
| РАБОТА Соискателю Работодателю                                    | 1                                                                        |
|                                                                   |                                                                          |
| Для соискателей Для работодателей                                 |                                                                          |
| Вход в личный кабинет соискателя                                  | Войдя на портал, вы сможете:                                             |
| Войти чарез портал «Госуслуги»                                    | Некать работу<br>Вакансии от проверенных работодателей                   |
| Нет регистрации на Госуслугах? Зарегистрироваться                 | Разместить резюме<br>Составьте начественное резюме, чтобы быстрее найти. |
| Входя на портал, вы соглашаетесь на обработку персональных данных | работу                                                                   |

2. На главной странице личного кабинета выберите вкладку "Все сервисы". Перейдите в раздел "Каталог Услуг" и выберите пункт "Заявления".

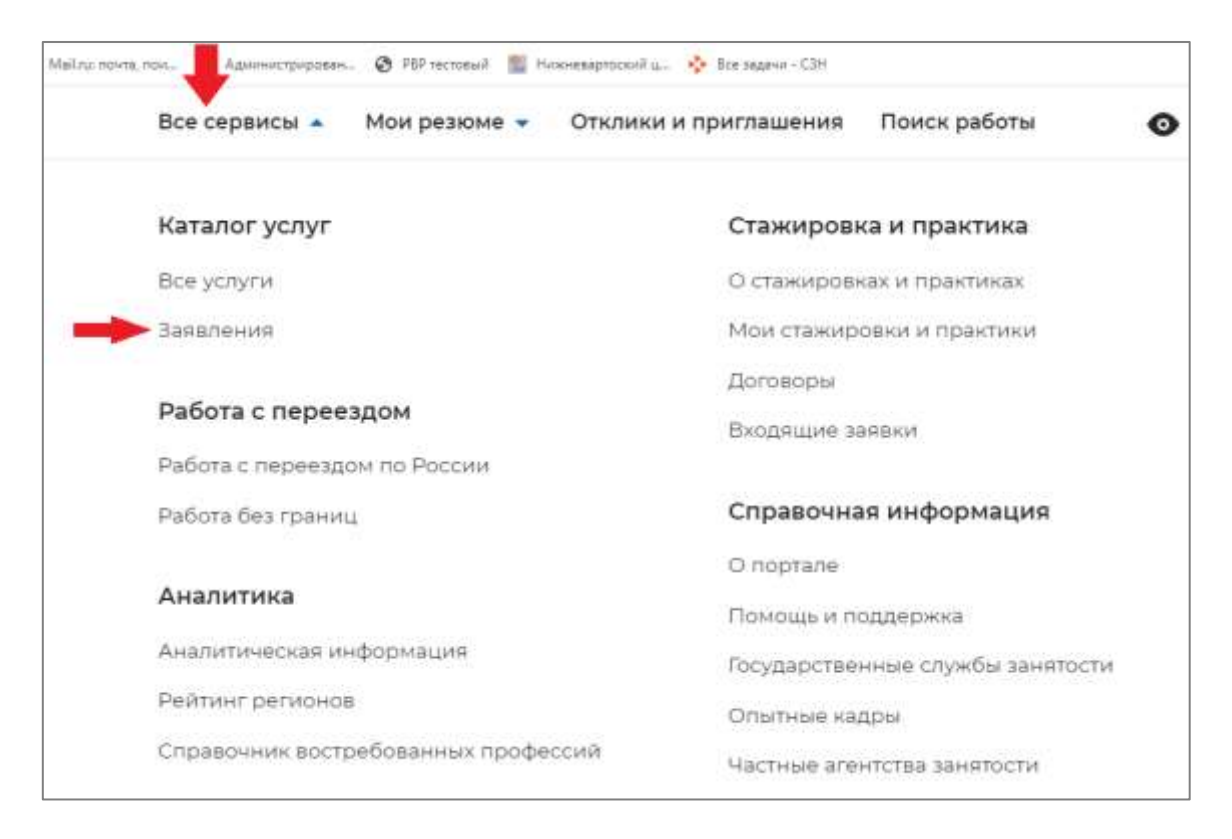

В появившемся окошке указать регион оказания государственной услуги - Ханты-Мансийский Автономный округ-Югра.

| работы                    |                                                                 |
|---------------------------|-----------------------------------------------------------------|
| Новый порядок оказ        | ания государственной услуги                                     |
| Выбор региона влияет на г | зорядок получения услуги.                                       |
| Новый порядок получения   | услуг введен с 1 января 2022 года во всех субъектах Российской  |
| Федерации за исключение   | м г. Москвы. Для продолжения работы укажите, в каком регионе вы |
| подаёте заявление.        |                                                                 |
| Регион оказания государо  | твенной услуги *                                                |
| Выберите                  |                                                                 |
|                           | .Bedepure                                                       |

Далее нажимаем на кнопку "Создать заявление".

| ра                | бор региона для оформления услуги содеиствия в поиске<br>боты                                                                                                    |
|-------------------|----------------------------------------------------------------------------------------------------|
| Ho                | вый порядок оказания государственной услуги                                                                                                    |
| Выб               | ор региона влияет на порядок получения услуги.                                                                                                    |
| Нов<br>Фед<br>под | ый порядок получения услуг введен с 1 января 2022 года во всех субъектах Российской<br>ерации за исключением г. Москвы. Для продолжения работы укажите, в каком регионе вы<br>аёте заявление. |
| Регі              | ион оказания государственной услуги *                                                                                                    |
| Xa                | нты-Мансийский автономный округ - Югра 💌                                                                                                    |
| Спи               | сок заявлений поданных по новому порядку                                                                                                    |
| Спи               | сок заявлений поданных по старому порядку                                                                                                    |
| Пер               | ейти в каталог услуг                                                                                                    |
| Co                | здать заявление                                                                                                    |
| -                 |                                                                                                    |

В разделе, определяющем цель подачи заявления, есть выбор подачи заявления с целью поиска работы или получения пособия.

Несовершеннолетнему необходимо указать: **У Я ищу работу и не претендую на признание безработным** Я претендую на признание безработным

| Заявление о                                                                                                    | содействии в поиске і                                                                                          | подходящей                                                                           |
|----------------------------------------------------------------------------------------------------|----------------------------------------------------------------------------------------------------|--------------------------------------------------------------------------------------|
| работы                                                                                                    |                                                                                                    |                                                                                      |
| <ul> <li>Я ищу работу и не претендую на п<br/>Если вам требуется содействия в поиске раб<br/>быть присивны безработными.</li> <li>Я претендую на признание безраб<br/>Если вам требуется содеятствие в поиске раб<br/>признанным безработным.</li> </ul> | ризнание безработным<br>оты без признания вас<br>и траждан, которые не могут<br>ботным<br>оты и вы можете быть | . Личные данные заявителя<br>Резюме<br>Адрес регистрации<br>Сведения по последнему м |
| Личные данные<br>Если личные данные не актуал<br>записи «Госуслуги» и только по<br>личными данными.                                                                                                    | Заявителя<br>льны, вы должны изменить их в вашей учётной<br>осле этого подавать заявление с корректными        | Способ связи<br>Место оказания услуги<br>Регион поиска работы<br>Социальный статус   |
| Фамилия                                                                                                    | Иванов                                                                                                    | Сведения о занятости                                                                 |
| Имя                                                                                                    | Иван                                                                                                    | Подтверждение данных                                                                 |
| Отчество                                                                                                    | Иванович                                                                                                    |                                                                                      |
| Пол                                                                                                    | мужской                                                                                                    |                                                                                      |
| Дата рождения                                                                                                    | 01.01.2000                                                                                                    |                                                                                      |
| Гражданство                                                                                                    | Российская Федерация                                                                                           |                                                                                      |
| Документ, удостоверяющий<br>личность                                                                                                    | Паспорт гражданина РФ                                                                                          |                                                                                      |
| Серия                                                                                                    | 12 34                                                                                                    |                                                                                      |
| Номер                                                                                                    | 567890                                                                                                    |                                                                                      |
| Дата выдачи                                                                                                    | 01.02.2014                                                                                                    |                                                                                      |
| Кем выдан                                                                                                    | Отделом УФМС России по Ханты-Мансийскому<br>автоном.okp -Югре в гор.нижневартовске                             |                                                                                      |
| инн                                                                                                    | 022123123123                                                                                                   |                                                                                      |
| снилс                                                                                                    | 135-123-123-45                                                                                                 |                                                                                      |

В разделе "Личные данные заявителя" сведения заполняются автоматически на основании данных из профиля. Проверяем, верны ли сведения.

В разделе "Резюме" необходимо прикрепить одобренное резюме (возможно прикрепление только в статусе "Одобрено").

| Резюме                                                                                                    |                                                                                                    |
|----------------------------------------------------------------------------------------------------|----------------------------------------------------------------------------------------------------|
| Выберите резюме, на основании кот<br>вам работу. Если ранее вы не создав<br>После создания резюме выберите то | орого центр занятости населения будет искать<br>али резюме, можете <u>создать резюме</u> сейчас.<br>олько что созданное резюме. |
|                                                                                                    |                                                                                                    |
| Резюме *                                                                                                    |                                                                                                    |
| Резюме * Выберите резюме                                                                                      | •                                                                                                    |

Далее заполняем раздел "Адрес регистрации": должно быть указано место регистрации таким же образом, как оно указано в паспорте.

В поле "Адрес" указываем "Место жительства (постоянной) регистрации.

В поле "Регион" - набираем "Ханты-Мансийский Автономный округ - Югра".

В поле "Район, населенный пункт, улица" начинаем набирать с "г.Нижневартовск, улица...(*наименование улицы*), после нажимаем нужную строчку из появившихся вариантов.

Далее вносим номер дома и квартиры.

| паспорте на страницах с 5-й по 12-ю, в ином документе        | гу жительства (указан в<br>2. удостоверяющем лично |
|--------------------------------------------------------------|----------------------------------------------------|
| или в справке о регистрации по месту жительства). В с        | лучае предоставления                               |
| недостоверных сведений центр занятости населения             | имеет право отказать в                             |
| пособия.                                                     |                                                    |
| Адрес*                                                       |                                                    |
|                                                              |                                                    |
| места жительства (постоянной регистрации)                    |                                                    |
| Места жительства (постоянной регистрации)                    |                                                    |
| Места пребывания (временной регистрации)                     |                                                    |
|                                                              |                                                    |
| Регион *                                                     |                                                    |
| Выберите регион                                              |                                                    |
| Vour Mouriania Ard                                           | $\sim$                                             |
| Ханты-мансиискии Авд                                         |                                                    |
| Ханты-Мансийский Автономный округ - Югра автономный          | округ                                              |
| Район, населенный пункт, улица                               |                                                    |
|                                                              |                                                    |
| выделите и начните печатать                                  |                                                    |
| г.Нижневартовск, улица Мира                                  |                                                    |
| Ханты-Мансийский Автономный округ - Югра автономный<br>улица | округ, г Нижневартовск, Мир                        |
|                                                              |                                                    |
| Дом, корпус, строение                                        |                                                    |
| 10                                                           |                                                    |
|                                                              |                                                    |

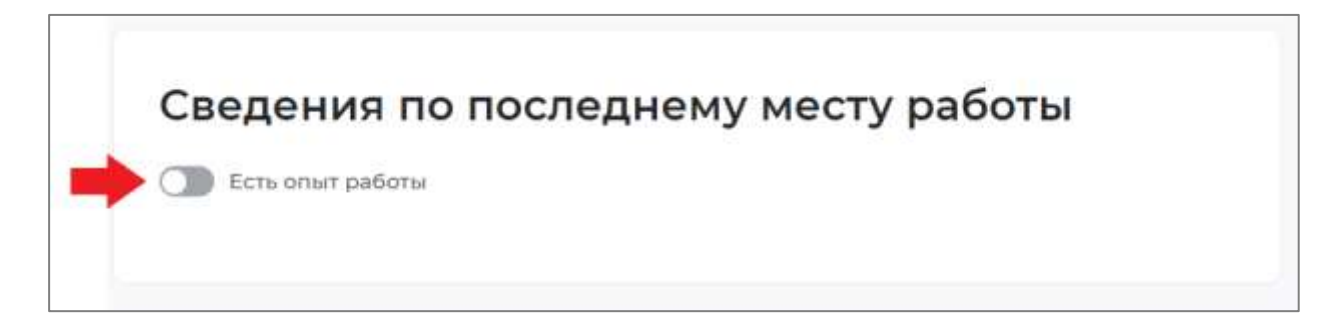

Раздел "Способ связи" обязателен для заполнения.

| Способ связи                                  |  |
|-----------------------------------------------|--|
| Телефон *                                     |  |
| +7(999)1234567                                |  |
| Email <mark>*</mark>                          |  |
| slkgh@mail.ru                                 |  |
| Предпочитаемый способ связи *                 |  |
| Лучше звонить мне по телефону                 |  |
| <ul> <li>Лучше написать мне письмо</li> </ul> |  |

В разделе "Место оказания услуги" в поле "Регион обращения в центр занятости" указываем Ханты-Мансийский Автономный округ - Югра.

В поле "Центр занятости населения" - Нижневартовский центр занятости населения. Регион поиска работы - Ханты-Мансийский Автономный округ - Югра.

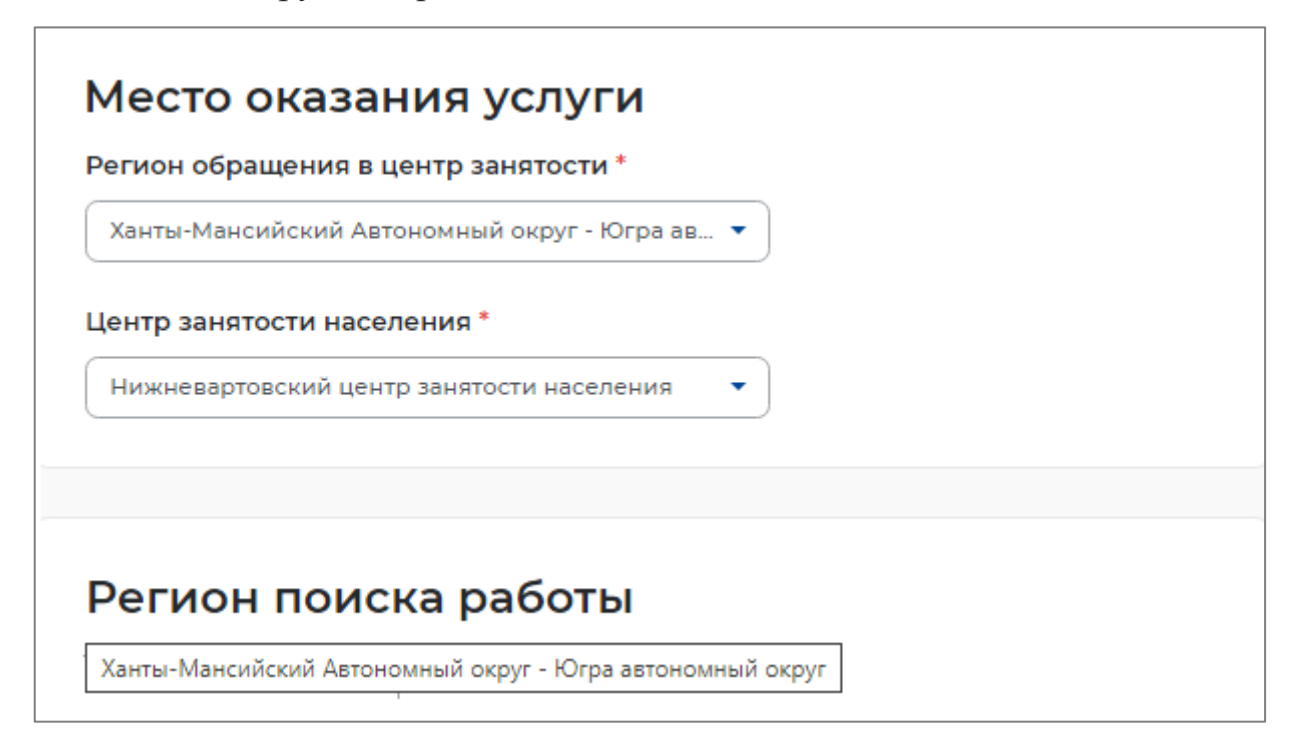

Вразделе "Социальный статус" обязательно указываем, что является несовершеннолетним в возрасте от 14 до 18 лет.

|              | Социальный статус                                                                                                    |
|--------------|----------------------------------------------------------------------------------------------------|
|              | codina ibili cratyc                                                                                                    |
|              | Отношусь к гражданам предпенсионного возраста (в<br>течение 5 лет до наступления возраста, дающего<br>право на страховую пенсию по старости, в том числе<br>назначаемую досрочно)                                      |
| Указать если |                                                                                                    |
| является     | 🕨 🗌 Инвалид                                                                                                    |
| инвалидом    | Отношусь к категории детей-сирот, детей,<br>оставшихся без попечения родителей, лиц из числа<br>детей-сирот, детей, оставшихся без попечения<br>родителей                                                              |
|              | Имею ребенка (детей) в возрасте до 18 лет, факт<br>рождения которого зарегистрирован в РФ                                                                                                    |
|              | Являюсь опекуном, усыновителем ребенка (детей) в<br>возрасте до 18 лет, факт рождения которого<br>зарегистрирован в РФ                                                                                                 |
|              | Имею ребенка (детей), факт рождения которого<br>зарегистрирован компетентным органом<br>иностранного государства                                                                                                    |
|              | Являюсь пенсионером                                                                                                    |
|              | Являюсь военным пенсионером                                                                                                    |
|              | Являюсь лицом, освобожденным из учреждений,<br>исполняющих наказание в виде лишения свободы                                                                                                    |
|              | Являюсь беженцем/вынужденным переселенцем                                                                                                    |
|              | Являюсь одиноким/многодетным родителем,<br>воспитывающим несовершеннолетних детей, детей-<br>инвалидов                                                                                                    |
|              | Являюсь гражданином, уволенным с военной<br>службы/членом его семьи                                                                                                    |
|              | Являюсь гражданином, подвергшимся воздействию<br>радиации вследствие чернобыльской и других<br>радиационных аварий и катастроф                                                                                         |
|              | Являюсь несовершеннолетним в возрасте от 16 до 18<br>лет                                                                                                    |
|              | Являюсь гражданином в возрасте от 18 до 25 лет,<br>имеющим среднее профессиональное образование<br>или высшее образование и ищущим работу в<br>течение года с даты выдачи документа об<br>образовании и о квалификации |
|              | Работаю, но желаю сменить работу/найти<br>дополнительную работу                                                                                                    |
|              | Обучаюсь по очной форме обучения                                                                                                    |
|              | Являюсь женщиной в отпуске по уходу за ребенком<br>до 3 лет                                                                                                    |
| Указать 🛑    | Являюсь несовершеннолетним в возрасте от 14 до 18<br>лет                                                                                                    |

В разделе "Сведения о занятости" указать отношение к занятости.

| Сведения о занятости                                                                                                    |
|----------------------------------------------------------------------------------------------------|
| Категории граждан, которые не могут быть признаны безработными, и претендуют только на поиск работы:                                                                          |
| Не достигшие 16-летнего возраста                                                                                                    |
| Отношусь                                                                                                    |
| О Не отношусь                                                                                                    |
| Получающие пенсию по старости или за выслугу лет                                                                                                    |
| Be attoutors                                                                                                    |
| • Presidente                                                                                                    |
| Осужденные по решению суда к исправительным работам либо<br>принудительным работам, а также к наказанию в виде лишения свободы, если<br>данное наказание не назначено условно |
| Опношусь                                                                                                    |
| • Не отношусь                                                                                                    |
| Выполняющие оплачиваемую работу                                                                                                    |
| О Опношусь                                                                                                    |
| • Не отношусь                                                                                                    |
| Индивидуальные предприниматели, нотариусы, адвокаты                                                                                                    |
| О Отношусь                                                                                                    |
| • Не отношусы                                                                                                    |
| Занятые в подсобных промыслах и реализующих продукцию по договорам                                                                                                    |
| О отношусь                                                                                                    |
| • Не отношусь                                                                                                    |
| Выполняющие работы по договорам                                                                                                    |
| О Отношусь                                                                                                    |
| • Не отношусь                                                                                                    |
| Избранные, назначенные или утвержденные на оплачиваемую должность                                                                                                    |
| О Отношусь                                                                                                    |
| • Не отношусь                                                                                                    |
| Проходящие военную или альтернативную гражданскую службу                                                                                                    |
| О Отношусь                                                                                                    |
| • Не отношусь                                                                                                    |
| Обучающиеся по очной форме обучения                                                                                                    |
| 🕨 💽 Отношусь                                                                                                    |
| <br>🔘 Не отношусь                                                                                                    |
| Временно отсутствующие на рабочем месте                                                                                                    |
| О Отношусь                                                                                                    |
| • Не отношусь                                                                                                    |
| Vincautoria produktenia vonto usuanianianum des rodos romaisuus rovors                                                                                                    |
| учредители организации, кроме некоммерческих оез права получения дохода<br>от деятельности                                                                                    |
| О отношусь                                                                                                    |
| Эне отношусь                                                                                                    |
| Являющиеся членами крестьянского (фермерского) хозяйства                                                                                                    |
| О отношусь                                                                                                    |
| • Не атношусь                                                                                                    |
| Являющиеся плательщиками налога на профессиональный доход                                                                                                    |
| О Отношусь                                                                                                    |
| • Не отношусь                                                                                                    |

Для успешной подачи заявления необходимо ознакомиться с представленной информацией и подтвердить данные.

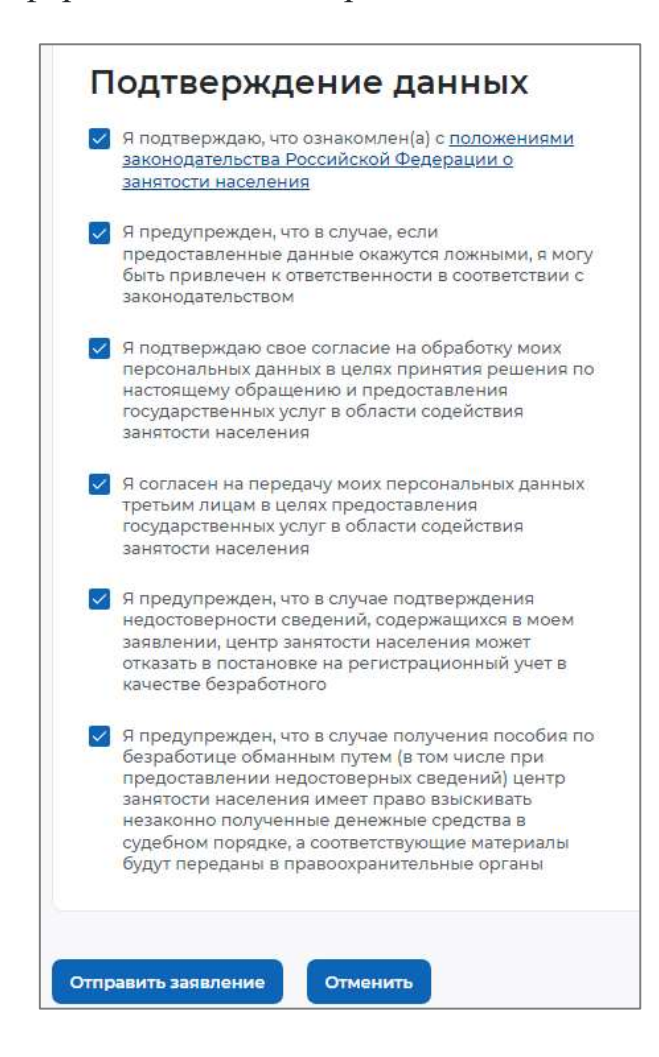

Далее нажать на кнопку Отправить заявление.

Приложение 3.- Памятка для получения услуги профессиональная ориентация (ОБЯЗАТЕЛЬНО для прохождения!!!)

- 1. В поисковой строке браузера ввести текст «Интерактивный портал Департамента труда и занятости ХМАО-Югры» и пройти по ссылки (<u>https://job.admhmao.ru</u>).
- 2. В правом верхнем углу нажать «Войти через госуслуги»
- 3. В открывшейся странице выбрать раздел «Гражданам- Услуги в электронном виде- Профессиональная ориентация» «Профессиональная ориентация»
- 4. Заполнить сведение о заявителе нажать «далее»
- 5. Заполнить сведения об образовании нажать «далее»
- 6. Заполнить требование нажать «далее»
- 7. Нажать кнопку «Тестирование» и пройти тест
- 8. После прохождение теста нажать кнопку «Подать заявления»